## Overenie služby Smart Card

Návod pre prípad, že Aplikácia pre eID pri svojom štarte zobrazuje nasledovné chybové hlásenie:

| 💿 Nasta | ala chyba v EAC MW klient X                                                                                                    |
|---------|----------------------------------------------------------------------------------------------------|
|         | Nie je možné nadviazať komunikáciu s čítačkou čipových kariet.                                                                                 |
|         | Možné riešenie:<br>1.) Pripojte čítačku a nainštalujte originálny ovládač<br>2.) Skontrolujte, či beží služba Smart Card Service (Ien Windows) |
|         | ОК                                                                                                    |

- 1. Overte, či máte pripojenú čítačku čipových kariet, Ak nie, pripojte ju.
- Kliknúť ľavým tlačidlom myši na Start button v ľavom dolnom rohu obrazovky a napísať "services.msc"

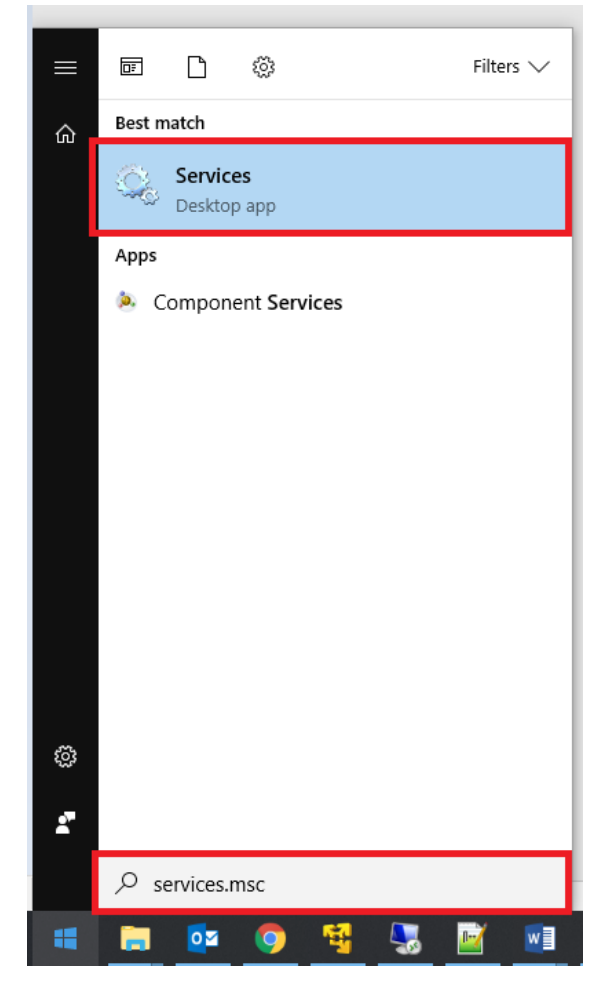

3. Overiť, že služba Smart Card beží (viď obrázok nižšie). Ak služba nebeží, treba ju naštartovať, následne znova spustiť aj Aplikáciu pre eID:

|                                                                                                    |                                                                                                    |                                                                                                    |                                                                                                    |                                                                                                    | - 0                                                                                                    | ×                                                                                                    |
|----------------------------------------------------------------------------------------------------|----------------------------------------------------------------------------------------------------|----------------------------------------------------------------------------------------------------|----------------------------------------------------------------------------------------------------|----------------------------------------------------------------------------------------------------|----------------------------------------------------------------------------------------------------|----------------------------------------------------------------------------------------------------|
| Help                                                                                                    |                                                                                                    |                                                                                                    |                                                                                                    |                                                                                                    |                                                                                                    |                                                                                                    |
| i 🗟 🔝 🕨 🖬 H 🕪                                                                                                    |                                                                                                    |                                                                                                    |                                                                                                    |                                                                                                    |                                                                                                    |                                                                                                    |
| Services (Local)                                                                                                    |                                                                                                    |                                                                                                    |                                                                                                    |                                                                                                    |                                                                                                    |                                                                                                    |
| Smart Card                                                                                                    | Name                                                                                                    | Description                                                                                                    | Status                                                                                                    | Startup Type                                                                                                    | Log On As                                                                                                    | ^                                                                                                    |
| Stop the service<br><u>Restart</u> the service                                                                                                    | Shared PC Account Manager     Shell Hardware Detection     Služba pro podporu uživatelů Bluetooth     Služba zasílání zpráv_6f13e                                                                                                    | Manages profiles and accounts o<br>Provides notifications for AutoPla<br>The Bluetooth user service suppor<br>Service supporting text messagin                                                                                                    | Running                                                                                                    | Disabled<br>Automatic<br>Manual (Trigger Start)<br>Manual (Trigger Start)                                                                                                    | Local System<br>Local System<br>Local System<br>Local System                                                                                                    |                                                                                                    |
| Description:                                                                                                    | Smart Card                                                                                                    | Manages access to smart cards re                                                                                                    | Running                                                                                                    | Automatic (Trigger Start)                                                                                                    | Local Service                                                                                                    |                                                                                                    |
| Manages access to smart cards read<br>by this computer. If this service is<br>stopped, this computer will be unable<br>to read smart cards. If this service is<br>disabled, any services that explicitly<br>depend on it will fail to start. | Smart Card Device Enumeration Service Smart Card Removal Policy SNIMP Trap Software Protection Spatial Data Service Spatial Data Service SSDP Discovery State Repository Service Still Image Acquisition Events Storage Service Storage Service Storage Service                                                                                                    | Creates software device nodes for<br>Allows the system to be configure<br>Receives trap messages generated<br>Enables the download, installatio<br>This service is used for Spatial Per<br>Verifies potential file system corru<br>Discovers networked devices and<br>Provides required infrastructure s<br>Launches applications associated<br>Provides enabling services for stor<br>Obtimizes the placement of data i                                                                                                    | Running<br>Running<br>Running                                                                                                    | Manual (Trigger Start)<br>Manual<br>Automatic (Delayed Start, Trig_<br>Manual<br>Manual<br>Manual<br>Manual<br>Manual<br>Manual<br>Manual<br>Manual                                                                                                    | Local System<br>Local System<br>Local Service<br>Network Se<br>Local Service<br>Local System<br>Local System<br>Local System<br>Local System<br>Local System                                                                                                    |                                                                                                    |
|                                                                                                    | Help<br>Big I I I I I II<br>Services (Local)<br>Smart Card<br>Stop the service<br>Restart the service<br>Description:<br>Manages access to smart cards read<br>by this computer. If this service is<br>stopped, this computer will be unable<br>to read smart cards. If this service is<br>disabled, any services that explicitly<br>depend on it will fail to start. | Belp         Image: Stop the service         Stop the service         Restart the service         Description:         Manages access to smart cards read<br>by this computer: if this service is<br>stopped, this computer will be unable<br>to read smart cards. If this service is<br>disabled. any services that explicitly<br>depend on it will fail to start.         Software Protection         Software Protection         State Repository Service         State Repository Service         Storage Service | Belp         Image: Services (Local)         Smart Card         Stop the service<br>Restar; the service         Description:<br>Manages access to smart cards read<br>by this computer. If this service is<br>stopped, this service is<br>stopped, this service is<br>stopped, this service is<br>software Oetection         Description:<br>Manages access to smart cards read<br>by this computer. If this service is<br>stopped, this service is<br>software Oetection         Image: Service Support         Image: Service Support         Image: Service Support         Start Card         Manages access to smart cards read<br>by this computer. If this service is<br>software Oetection         Image: Service Support         Shew Hardware Detection         Provides notifications for AutOPla.         Shew Hardware Detection         Provides notifications for and accounts or mark this service is<br>software Oetection         Image: Shew Protection         Image: Software Protection         Image: Software Protection         Image: Software Protection         Image: Software Protection         Image: Software Protection         Image: Software Protection         Image: Software Protection         Image: Software Protection         Image: Software Protection         Image: Software Protection         Image: Software Protection         < | Belp         Image: Services (Local)       Name       Description       Status         Stop the service<br>Restart the service       Name       Description       Status         Operating the service<br>Restart the service       Name       Description       Status         Description:<br>Manages access to smart cards read<br>by this computer. If this service is<br>stopped, this service is<br>stopped, this service is<br>stopped, this service is<br>stopped, this service is<br>software Potection       Manages access to smart cards read<br>by this computer. If this service is<br>stopped, this service is<br>software Potection       Manages access to smart cards read<br>by this computer. If this service is<br>stopped, this service is<br>software Potection       Manages access to smart cards read<br>by this computer. If this service is<br>software Potection       Running         Stopped, this service is<br>stopped, this service is<br>software Potection       Enables the download, installatio<br>Software Potection       Running         Stopped this obstart.       SSOP Discovery       Discovers networked devices and       Running         Storage Service       Provides realitions associated       Running | Help         Image: Services (Local)         Start Card         Stop the service<br>Restart the service         Stop the service<br>Restart the service         Description:         Manages access to smart cards read<br>by this computer. If this service is<br>stopped, this service is<br>stopped, this service is<br>specified on it will fail to start.         Stop the service is<br>stopped on it will fail to start.         Software Detection         Provides notifications for AutoPla.<br>Suzba pro podporu uživatelů Bluetooth.<br>Suzba pro podporu uživatelů Bluetooth.<br>Suzba szsiláni zpráv_6f13e         Services upporting text messagin         Manages access to smart cards read<br>by this computer. If this service is<br>stopped, this service is<br>software Potection         Smart Card Device Enumeration Service<br>Software Potection       Creates software device nodes for<br>Allows the system to be configure.       Manual (frigger Start)         Software Potection       Enables the download, installatio<br>Software Protection       Manual       Automatic (Delayed Start, Trig<br>Software Potection         Software Protection       Enables the download, installatio<br>Software Protection       Manual       Manual         Software Potection       Enables the download, installatio<br>Software Potection       Manual       Manual         Software Potection       Enables the download, installatio<br>Software Potection       Manual       Manual         Software Potection< | Help       Image: Status Statup Type       Log On As         Stop the service Restart the service       Shared PC Account Manager       Manages profiles and accounts o       Disabled       Log On As         Description:       Shared PC Account Manager       Provides notifications for AutoPlate.       Running       Automatic (higger Start)       Local System         Description:       Služba pro podporu uživatelů Bluetooth.       The Bluetooth user service suppor       Manual (frigger Start)       Local System         Stopped, this service is stopped, this service is stopped, nit will fail to start.       Shard PC Portection       Provides notifications for AutoPlate.       Running       Automatic (frigger Start)       Local System         Stopped, this service is stopped, nit will fail to start.       Sinzba pro podporu uživatelů Bluetooth.       The Bluetooth user service suppor       Manual (frigger Start)       Local System         Stopped, this service is stopped, nit will fail to start.       Sinzh Card Bewice Enumeration Service       Creates software device nodes for       Manual (frigger Start)       Local System         G Shubel Abevice Enumeration Service       G Shubel Parker Potection       Enables the download, installatio       Automatic (Delayed Start, Trig.       Narual       Local Service         G Spot Verifier       Verifies potential file system corru.       Manual (frigger Start)       Local Service       Coal Serv |

4. Ak naštartovanie a reštart služby nepomohol, treba overiť, že služba je štartovaná pod správnym systémovým kontom (Local Service). Kliknúť pravým tlačidlom na službu a zvoliť Properties (Vlastnosti):

| G Services       |                                                                                                    |                                                                                                    |                                                                |                                                                                                    |         |                                                                                                    | - 0                                                                                                    | × |
|------------------|----------------------------------------------------------------------------------------------------|----------------------------------------------------------------------------------------------------|----------------------------------------------------------------|----------------------------------------------------------------------------------------------------|---------|----------------------------------------------------------------------------------------------------|----------------------------------------------------------------------------------------------------|---|
| File Action View | Help                                                                                                    |                                                                                                    |                                                                |                                                                                                    |         |                                                                                                    |                                                                                                    |   |
| (+ +) 🛅 🖾 🖸      | 🗟 📓 📷 🕨 🖩 🕸 🕨                                                                                                    |                                                                                                    |                                                                |                                                                                                    |         |                                                                                                    |                                                                                                    |   |
| Services (Local) | Services (Local)                                                                                                    |                                                                                                    |                                                                |                                                                                                    |         |                                                                                                    |                                                                                                    |   |
|                  | Smart Card                                                                                                    | Name                                                                                                    | ^                                                              | Description                                                                                                    | Status  | Startup Type                                                                                                    | Log On As                                                                                                    | ^ |
|                  | <u>Stop</u> the service<br><u>Restart</u> the service                                                                                                    | <ul> <li>Shared PC Account</li> <li>Shell Hardware De</li> <li>Služba pro podpo</li> <li>Služba zasílání způ</li> </ul> | it Manager<br>etection<br>iru uživatelů Bluetooth<br>ráv_6f13e | Manages profiles and accounts o<br>Provides notifications for AutoPla<br>The Bluetooth user service suppor<br>Service supporting text messagin                                                                                    | Running | Disabled<br>Automatic<br>Manual (Trigger Start)<br>Manual (Trigger Start)                                           | Local System<br>Local System<br>Local System<br>Local System                                                  |   |
|                  | Description:<br>Manages access to smart cards read<br>by this computer. If this service is<br>stopped, this computer will be unable<br>to read smart cards. If this service is<br>disabled, any services that explicitly<br>depend on it will fail to start. | Charact Card<br>Smart Card Dev<br>Smart Card Rer<br>SNMP Trap<br>Software Prote<br>Spatial Data Se<br>Spot Verifier     | Start<br><b>Stop</b><br>Pause<br>Resume<br><b>Restart</b>      | Manages access to smart cards re-<br>Creates software device nodes for -<br>Allows the system to be configure-<br>Receives trap messages generated.<br>Enables the download, installatio<br>This service is used for Spatial Per- | Running | Automatic (Trigger Start)<br>Manual (Trigger Start)<br>Manual<br>Manual<br>Automatic (Delayed Start, Trig<br>Manual | Local Service<br>Local System<br>Local System<br>Local Service<br>Network Se<br>Local Service<br>Local System |   |
|                  |                                                                                                    | SSDP Discovery                                                                                                    | All Tasks                                                      | Discovers networked devices and                                                                                                    | Running | Manual                                                                                                    | Local Service                                                                                                 |   |
|                  |                                                                                                    | State Reposito                                                                                                    | Refresh                                                        | Provides required infrastructure s<br>Launches applications associated                                                                                                    | Running | Manual<br>Manual                                                                                                    | Local System<br>Local System                                                                                  |   |
|                  |                                                                                                    | Storage Service                                                                                                    | Properties                                                     | Provides enabling services for stor                                                                                                    | Running | Manual (Trigger Start)                                                                                              | Local System                                                                                                  |   |
|                  |                                                                                                    | Storage Tiers N                                                                                                    | Help                                                           | Optimizes the placement of data i<br>Maintains and improves system p                                                                                                    | Running | Manual<br>Automatic                                                                                                 | Local System<br>Local System                                                                                  | Ļ |
|                  | Extended Standard                                                                                                    | 10) Suctom Event Not                                                                                                    | ification Convica                                              | Monitore custom quante and notif                                                                                                    | Dunning | Automatic                                                                                                    | Local Suctom                                                                                                  | _ |

Opens the properties dialog box for the current selection.

5. V nastaveniach v časti Log On sa zobrazí informácia o konte, pod ktorým je služba spúšťaná:

|                |                | ery     | Dependent    | cies |      |    |
|----------------|----------------|---------|--------------|------|------|----|
| Log on as.     |                |         |              |      |      |    |
| ○ Local System | em account     |         |              |      |      |    |
| Allow s        | ervice to inte | eract w | rith desktop |      |      |    |
| This account   | nt:            | Loca    | Service      |      | Brow | se |
| Password       |                | ••••    | ••••••       | •••  |      |    |
| Confirm p      | assword:       | ••••    |              | ••   |      |    |
|                |                |         |              |      |      |    |
|                |                |         |              |      |      |    |
|                |                |         |              |      |      |    |
|                |                |         |              |      |      |    |
|                |                |         |              |      |      |    |
|                |                |         |              |      |      |    |
|                |                |         |              |      |      |    |
|                |                |         |              |      |      |    |
|                |                |         |              |      |      |    |

6. Zmeniť "Log on as" na Local System account a potvrdiť tlačidlom OK:

| Smart Card Propertie                                                                                                    | s (Local Computer)      | ×      |
|----------------------------------------------------------------------------------------------------|-------------------------|--------|
| General Log On R                                                                                                    | ecovery Dependencies    |        |
| Log on as:                                                                                                    |                         |        |
| Local System according to the service to the service to the ser | o interact with desktop |        |
| ◯ <u>T</u> his account:                                                                                                    |                         | Browse |
| Password:                                                                                                    |                         |        |
| Confirm password                                                                                                    | t                       |        |
|                                                                                                    |                         |        |
|                                                                                                    |                         |        |
|                                                                                                    |                         |        |
|                                                                                                    |                         |        |
|                                                                                                    |                         |        |
|                                                                                                    |                         |        |
|                                                                                                    |                         |        |
|                                                                                                    | OK Cancel               | Apply  |

7. Po potvrdení sa zobrazí informácia, ktorú potvrďte tlačidlom OK:

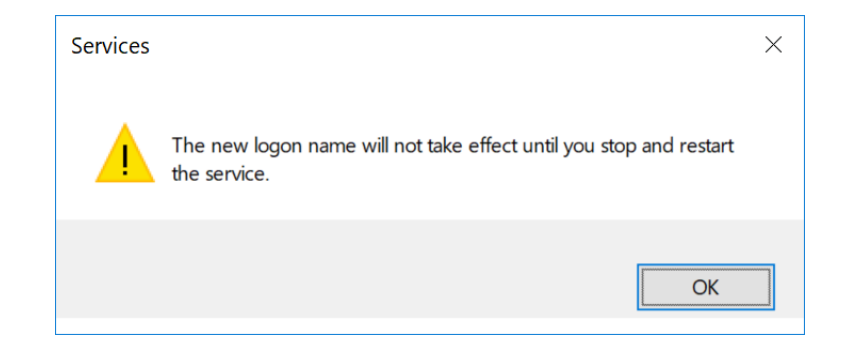

## 8. Potom službu reštartujte:

| Services         |                                                                                                    |                                                                                                    |                                                                                |                                                                                                    |                                                     |                                                                                                    |                                                                                                    | × |
|------------------|----------------------------------------------------------------------------------------------------|----------------------------------------------------------------------------------------------------|--------------------------------------------------------------------------------|----------------------------------------------------------------------------------------------------|-----------------------------------------------------|----------------------------------------------------------------------------------------------------|----------------------------------------------------------------------------------------------------|---|
| File Action View | Help                                                                                                    |                                                                                                    |                                                                                |                                                                                                    |                                                     |                                                                                                    |                                                                                                    |   |
| (+ +) 🖬 🗐 🖸      | 🗟 📓 📰 🕨 🖩 🖬 🕨                                                                                                    |                                                                                                    |                                                                                |                                                                                                    |                                                     |                                                                                                    |                                                                                                    |   |
| Services (Local) | Services (Local)                                                                                                    |                                                                                                    |                                                                                |                                                                                                    |                                                     |                                                                                                    |                                                                                                    |   |
|                  | Smart Card                                                                                                    | Name                                                                                                    |                                                                                | Description                                                                                                    | Status                                              | Startup Type                                                                                                    | Log On As                                                                                                    | ^ |
|                  | Stop the service<br>Restart the service                                                                                                    | Shared PC Account N<br>Shell Hardware Deter<br>Služba pro podporu                                                                                                    | Manager<br>ction<br>uživatelů Bluetooth<br>v 6f13e                             | Manages profiles and accounts o<br>Provides notifications for AutoPla<br>The Bluetooth user service suppor<br>Service supporting text messagin                                                                                                    | Running                                             | Disabled<br>Automatic<br>Manual (Trigger Start)<br>Manual (Trigger Start)                                                                                                    | Local System<br>Local System<br>Local System                                                                                                    |   |
|                  | Description:<br>Manages access to smart cards read<br>by this computer. If this service is<br>stopped, this computer will be unable<br>to read smart cards. If this service is<br>disabled, any services that explicitly<br>depend on it will fail to start. | Software Prote     Software Prote     Software | Start<br>Stop<br>Pause<br>Resume<br>Restart<br>All Tasks<br>Properties<br>Help | Manages access to smart cards re<br>Creates software device nodes for<br>Allows the system to be configure<br>Receives trap messages generated<br>Enables the download, installatio<br>This service is used for Spatial Per<br>Verifies potential file system corru<br>Discovers networked devices and<br>Provides required infrastructure s<br>Launches applications associated<br>Provides enabling services for stor<br>Optimizes the placement of data i<br>Maintains and improves system p | Running<br>Running<br>Running<br>Running<br>Running | Automatic (Trigger Start)<br>Automatic (Trigger Start)<br>Manual<br>Manual<br>Manual<br>Manual<br>Manual<br>Manual<br>Manual<br>Manual<br>Manual<br>Manual<br>Manual<br>Manual<br>Manual<br>Manual<br>Manual<br>Manual<br>Manual<br>Manual<br>Manual<br>Manual<br>Manual<br>Manual | Local System<br>Local System<br>Local System<br>Local Service<br>Network Se<br>Local Service<br>Local System<br>Local System<br>Local System<br>Local System<br>Local System<br>Local System |   |
|                  | Extended Standard                                                                                                    | Louis Route Riate                                                                                                    |                                                                                | A LEDIN ALARIA ARA RADI                                                                                                    |                                                     |                                                                                                    |                                                                                                    |   |

Stop and Start service Smart Card on Local Computer

9. Po reštarte zmeňte konto naspäť na Local Service. Po zobrazení Log On časti kliknite na tlačidlo "Browse…", potom zadajte text "Local Service" a stlačte tlačidlo "Check Names":

| Services<br>File Action View | Help                                                                                                    | Smart Card Properties (                      | Local Computer)           | ×                             | 1                     |                                                                               |                                                | × |
|------------------------------|----------------------------------------------------------------------------------------------------|----------------------------------------------|---------------------------|-------------------------------|-----------------------|-------------------------------------------------------------------------------|------------------------------------------------|---|
| 🗢 🏟 🛅 🖾 🧔                    |                                                                                                    | General Log On Reco                          | overy Dependencies        |                               |                       |                                                                               |                                                |   |
| Services (Local)             | Services (Local)                                                                                                    | Log on as:                                   |                           |                               |                       |                                                                               |                                                |   |
|                              | Smart Card Na<br>Stop the service<br>Restart the service                                                                                                    | Local System account     Allow service to in | it<br>teract with desktop | Browse.                       | Status S<br>Running A | Startup Type<br>Disabled<br>Automatic                                         | Log On As<br>Local System<br>Local System      | - |
|                              | Description:<br>Manages access to smart cards read                                                                                                    | Password:                                    | •••••                     |                               | Running A             | Manual (Trigger Start)<br>Manual (Trigger Start)<br>Automatic (Trigger Start) | Local System<br>Local System<br>) Local System |   |
|                              | by this computer. If this service is<br>stopped, this computer will be unable<br>to read smart cards. If this service is<br>disabled any conject that conjuctive | c Commit passion.                            | Select User               |                               | Running               | Manual (Trigger Start)<br>×                                                   | Local System<br>Local System<br>Local Service  |   |
|                              | depend on it will fail to start.                                                                                                    |                                              | User or Built-in security | principal                     |                       | Object Types                                                                  | Local Service                                  |   |
|                              | Q.                                                                                                    | 5                                            | From this location:       |                               |                       |                                                                               | Local System                                   | 4 |
|                              | 101<br>101                                                                                                    |                                              | DURACI                    |                               |                       | Locations                                                                     | Local Service                                  | ł |
|                              |                                                                                                    | 4                                            | Enter the object name t   | o select ( <u>examples</u> ): |                       |                                                                               | Local System                                   |   |
|                              | 0                                                                                                    | 5                                            | Local Service             |                               |                       | Check Names                                                                   | Local System                                   |   |
|                              |                                                                                                    | ¢ ,                                          |                           |                               |                       |                                                                               | Local System                                   |   |
|                              | Standad (Standard )                                                                                                    | -<br>-                                       | Advanced                  |                               | 0                     | Cancel                                                                        | Local Sustem                                   | ~ |
|                              |                                                                                                    |                                              | Auvanoeu                  |                               | Ur                    | Cancer                                                                        |                                                |   |

10. Po stlačení "Check Names" sa zobrazí zdetegované konto, potvrďte tlačidlom OK:

| File Action View Help                                                                                                    | Smart Card Properties (                                                                | Local Computer)                                                                                                    | ×         |                                                             |                                                                                                    | 2           |                                                                                                    |   |
|----------------------------------------------------------------------------------------------------|----------------------------------------------------------------------------------------|----------------------------------------------------------------------------------------------------|-----------|-------------------------------------------------------------|----------------------------------------------------------------------------------------------------|-------------|----------------------------------------------------------------------------------------------------|---|
| Services (Local) Smart Card Nar Stop the service Restart the service Description: Manages access to smart cards read by this computer. If this service is stopped, this computer. Will be unable to read smart cards. If this service is disabled, any services that explicitly depend on it will fail to start. | Log on as:<br>Cooled System account<br>This account:<br>Password:<br>Confirm password: | tt tt teract with desktop Select User Select User Select this object type: User or Built-in security I From this location: DURACI Enter the object name to LOCAL SERVICE Advanced | principal | Status SI<br>D<br>Running Ai<br>M<br>Running M<br>Running M | artup Type<br>isabled<br>utomatic<br>Ianual (frigger Start)<br>Ianual (frigger Start)<br>X<br>Object Types<br>Locations<br>Check Names<br>Cancel | t)<br>Trig_ | Log On As<br>Local System<br>Local System<br>Local System<br>Local System<br>Local System<br>Local System<br>Local Service<br>Local Service<br>Local Service<br>Local Service<br>Local System<br>Local System<br>Local System<br>Local System<br>Local System<br>Local System<br>Local System | • |

11. Po stlačení "Check Names" sa zobrazí konto "Local Service", v textovom okne "Password" a "Confirm password" je potrebné zadať prázdne "" heslo a potvrdiť tlačidlom OK:

| Services         |                                                                               |                          |                      |        | 1       |                                | - 🗆 X         |
|------------------|-------------------------------------------------------------------------------|--------------------------|----------------------|--------|---------|--------------------------------|---------------|
| File Action View | Help                                                                          | Smart Card Properties (  | Local Computer)      | ×      |         |                                |               |
| (+ +) 🛅 🗐 🖉      | 🕯 🔒 🛛 📷 🕨 🖩 🖬 🕪                                                               | General Log On Rec       | overy Dependencies   |        |         |                                |               |
| Services (Local) | Services (Local)                                                              | Log on as:               |                      |        |         |                                |               |
|                  | Smart Card Na                                                                 | r O Local System accourt | nt                   |        | Status  | Startup Type                   | Log On As     |
|                  | Stop the consist                                                              | Allow service to in      | nteract with desktop |        |         | Disabled                       | Local System  |
|                  | Restart the service                                                           | This account:            | Local Service        | Browse | Running | Automatic                      | Local System  |
|                  |                                                                               |                          |                      |        |         | Manual (Trigger Start)         | Local System  |
|                  | Description:                                                                  | Password:                |                      |        | Rupping | Automatic (Trigger Start)      | Local System  |
|                  | Manages access to smart cards read                                            | Confirm password:        |                      |        | Running | Manual (Trigger Start)         | Local System  |
|                  | by this computer. If this service is<br>stopped, this computer will be unable | \$                       |                      |        |         | Manual                         | Local System  |
|                  | to read smart cards. If this service is                                       | \$                       |                      |        |         | Manual                         | Local Service |
|                  | disabled, any services that explicitly                                        | 5                        |                      |        |         | Automatic (Delayed Start, Trig | Network Se    |
|                  |                                                                               | s                        |                      |        |         | Manual                         | Local Service |
|                  | 0                                                                             | 4                        |                      |        |         | Manual (Trigger Start)         | Local System  |
|                  | Q                                                                             | 4                        |                      |        | Running | Manual                         | Local Service |
|                  | 0                                                                             | 4                        |                      |        | Running | Manual                         | Local System  |
|                  | 9                                                                             | s                        |                      |        |         | Manual                         | Local System  |
|                  | Q.                                                                            | <u> </u>                 |                      |        | Running | Manual (Trigger Start)         | Local System  |
|                  | Q.                                                                            | 4                        |                      |        |         | Manual                         | Local System  |
|                  | Q.                                                                            | \$                       |                      |        | Running | Automatic                      | Local System  |
|                  | Extended (Standard /                                                          | c                        | OK Cancel            | Apply  | Dunning | Automatic                      | Local Suctom  |
|                  | (LAtended / Standard)                                                         | L                        |                      |        |         |                                |               |

## 12. Po potvrdení sa zobrazí nasledovná informácia, potvrďte ju tlačidlom OK:

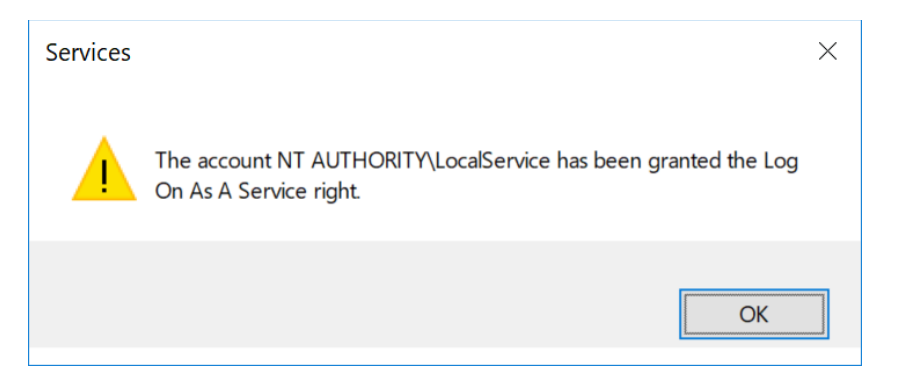

13. Po potvrdení sa zobrazí nasledovná informácia, potvrďte ju tlačidlom OK:

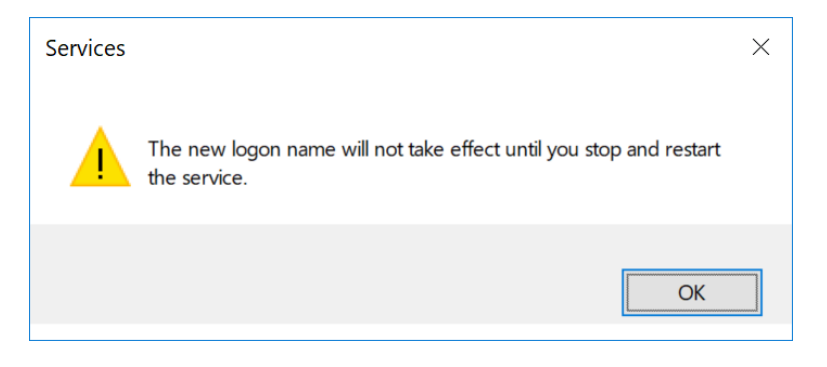

14. Nakoniec službu Smart Card reštartujte:

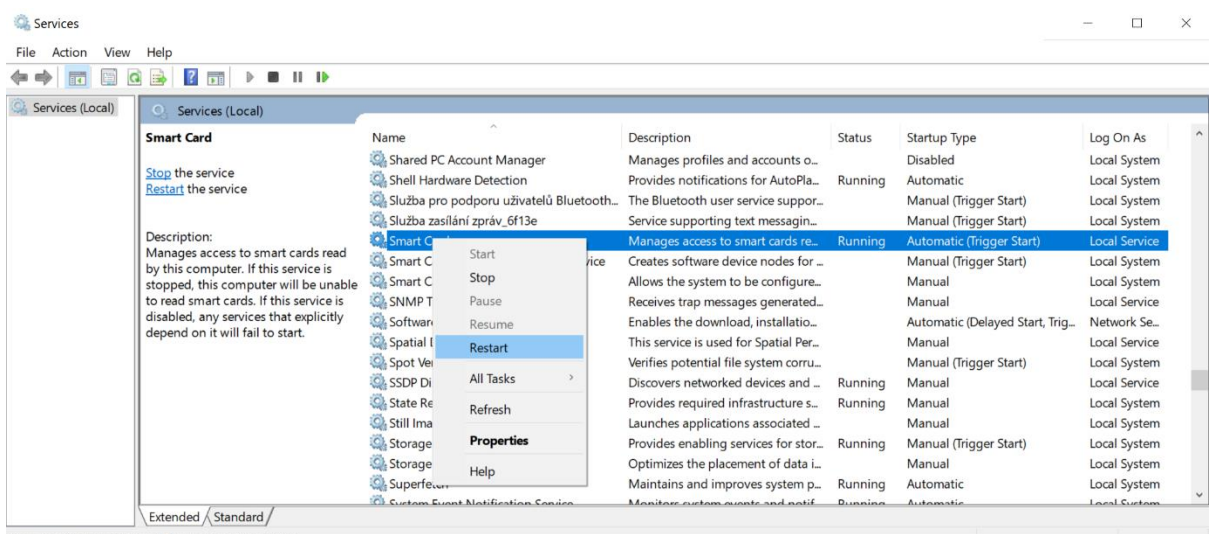

- Stop and Start service Smart Card on Local Computer
  - 15. Po reštarte by mala byť služba opäť v poriadku a Aplikácia pre elD by mala vedieť pracovať s pripojenými čítačkami.